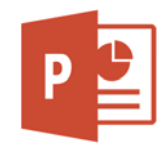

# Öffne die Präsentation Gesunde Ernährung.

- 1. Speichere die Präsentation mit dem Namen *Gesunde Ernährung dein Vorname Name* ab.
- 2. Überprüfe die Rechtschreibung und entferne eine Wortwiederholung.

## Folie 1

- 3. Ändere das Layout von Leer auf Titelfolie
- 4. Ersetze den Eintrag *Easy4me* mit *deinem Namen*.

# Folie 2

- 5. Ändere das Layout der SmartArt-Grafik auf **Pyramide**.
- 6. Verändere die Füllfarbe der Segmente:

Getränke: blau Brot: hellbraun Gemüse: orange Käse: gelb Fette: rot

# Folie 3

- 7. Formatiere das Wort **Alkoholfrei!** fett.
- 8. Ändere die Aufzählungszeichen auf Häkchenaufzählungszeichen.

# Folie 4

- 9. Erhöhe die Listenebene der Absätze z. B. *Weintrauben… und Äpfel das ganze Jahr*… um eine Stufe.
- 10. Richte alle Bilder (Äpfel, Bananen) am unteren Rand aus.

# Folie 5

- 11. Ergänze den Text *Erdäpfel* mit: 200 bis 250 g, gekocht.
- 12. Verändere die Größe der Brotgrafik auf eine Höhe von 5 cm.

# Folie 6

13. Verschiebe die Grafik Milch von der letzten Folie auf die Folie 6.

# Folie 7

- 14. Erhöhe den Listeneinzug des Absatzes *Makrele* um eine Stufe.
- 15. Füge die Notiz Fisch, Fleisch, Wurst und Eier sind in der Ernährungspyramide oben hinzu.

# Folie 8

16. Animiere die Aufzählung mit der Animation *Hineinschweben* und der Effektoption *Aufwärts schweben*.

# Folie 10

17. Blende diese Folie aus.

# Folie 11

- 18. Formatiere die Textfelder z.B. mit *Subtiler Effekt Olivgrün, Akzent 6*.
- 19. Gruppiere die beiden Pfeile.
- 20. Füge am Ende der Präsentation eine neue Folie mit dem Layout Leer hinzu.
- 21. Ändere nur für diese Folie den Hintergrund auf die Farbe Schwarz.

Öffne die Präsentation **BMI** und speichere diese mit dem Namen **BMI dein Vorname Name** ab.

- 22. Entferne die Grafik Käse von allen Folien.
- 23. Füge für alle Folien in der Fußzeile die automatische Foliennummerierung und das automatisch aktualisierte Datum ein.
- 24. Ändere das Folienformat der Präsentation auf A4-Papier (210x297mm).
- 25. Verschiebe die Folie 3 (Body-Mass-Index) zwischen die Folie 1 und Folie 2.

### Folie 2

- 26. Füge in der Tabelle eine fünfte Zeile mit den Texten *Adipositas, 30,0 und mehr* ein. Verbinde die beiden Zellen in der ersten Zeile.
- 27. Ändere die Breite der ersten und zweiten Spalte auf 11 cm.

### Folie 3

- 28. Gib in das leere Rechteck den Text *Körpergewicht (in Kilogramm) dividiert durch das Quadrat der Körpergröße (in Meter)* ein.
- 29. Verschiebe dieses Rechteck in die freie Fläche oberhalb der Formel.
- 30. Ändere die Füllfarbe des Rechtecks auf eine Farbe deiner Wahl, z. B. Orange.
- 31. Lege fest, dass die Formatierung des Rechtecks als Standardform festgelegt wird. *Rechtsklick auf die Form, Als Standardform festlegen*

### Folie 4

32. Ändere die Schriftgröße der Beschriftungen auf der X-Achse auf 18 Punkte. Ändere die Schriftfarbe auf schwarz.

### Folie 5

33. Füge im Diagramm die Datenbeschriftungen (Untertyp: Am Ende außerhalb) ein.

### Folie 6

34. Ändere den Diagrammtyp von Balken auf gruppierte Säulen.

### Folie 7

35. Füge die Notiz Fisch, Fleisch, Wurst und Eier sind in der Ernährungspyramide oben hinzu.

### Folie 9

- Erstelle ein Säulen-Diagramm (Untertyp: Gruppierte Säulen) mit den nebenstehenden Daten:
- 37. Füge zum Diagrammtitel **(Buben)** den Text **in %** hinzu. Färbe die Säulen blau.

# Untergewicht2,1Normalgewicht72,0Übergewicht17,0Adipositas8,9

Buben

### Folie 10

- 38. Verkleinere die Schriftgröße der Beschriftung auf der senkrechten Achse so, dass der Text **Nordamerika (Länder mit höherem Einkommen)** vollständig aufscheint.
- 39. Füge die Grafik *erde.png* rechts oben neben die Überschrift *Übergewicht Erwachsene global* ein. Verkleinere die Grafik etwas.

### Folie 11

40. Entferne in der Grafik (Katze) die Füllung.

### Folie 12:

41. Lösche die Folie.